# Tutorial de Avaliações On-line

SERVIÇO NACIONAL DE APRENDIZAGEM RURAL – ADMINISTRAÇÃO REGIONAL DA BAHIA – SENAR-AR/BA

EDITAL No 001/2022 – SELEÇÃO PÚBLICA DE EMPREGADOS

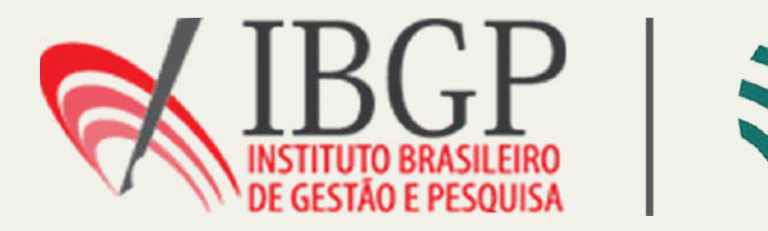

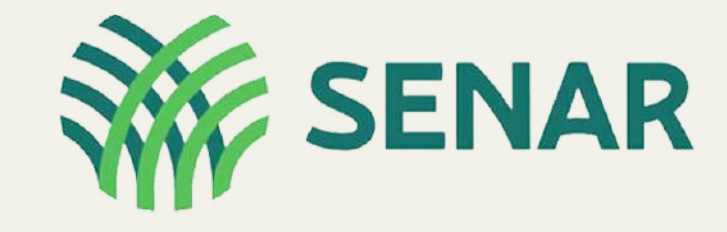

# **On-line** ação regional da

#### **Como acessar o sistema?**

Utilize um notebook ou computador desktop.

Abra o **navegador**, digite o endereço: <u>https://exams-ibgp-senar-2022.citecnologia.com.br</u>

|                                                    |                  | 611 |
|----------------------------------------------------|------------------|-----|
| IBGP<br>INSTITUTO BRASILEIR<br>DE GESTÃO E PESQUIS | SENAR            |     |
| Usuário                                            |                  |     |
| Senha                                              |                  |     |
|                                                    | ENTRAR           |     |
| Definir o                                          | ou alterar senha |     |
|                                                    |                  |     |
|                                                    |                  |     |

#### Indicamos que você use o navegador google chrome.

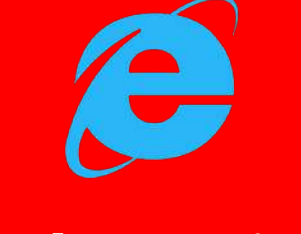

lão é permitido o uso do navegador Internet Explorer"

# **Como acessar o sistema?**

| IBGP<br>INSTITUTO BRASILEIRO<br>DE GESTÃO E PESQUISA |  |
|------------------------------------------------------|--|
| Usuário                                              |  |
| Senha                                                |  |
| ENTRAR                                               |  |
| Definir ou alterar senha                             |  |
|                                                      |  |
|                                                      |  |

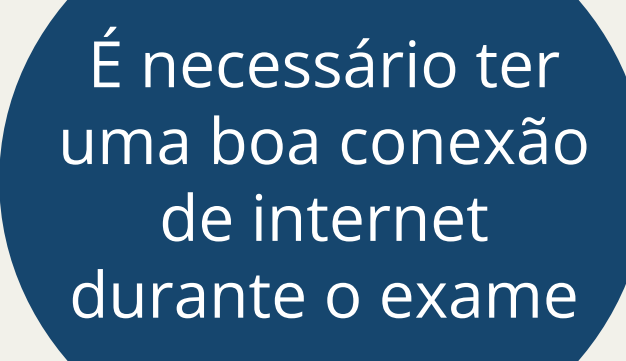

#### forme seu login e senha

GIN: seu email <u>cadastrado</u> área do candidato no site do <u>GP</u>.

NHA: CPF (apenas números)

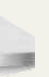

# 02

### Identificação - Upload do documento

Após realizar o login na plataforma é necessário anexar seu documento de identidade (RG, passaporte, carteira de motorista).

A frente e o verso do documento devem estar em um único arquivo, sendo este nos formatos jpeg, png ou pdf.

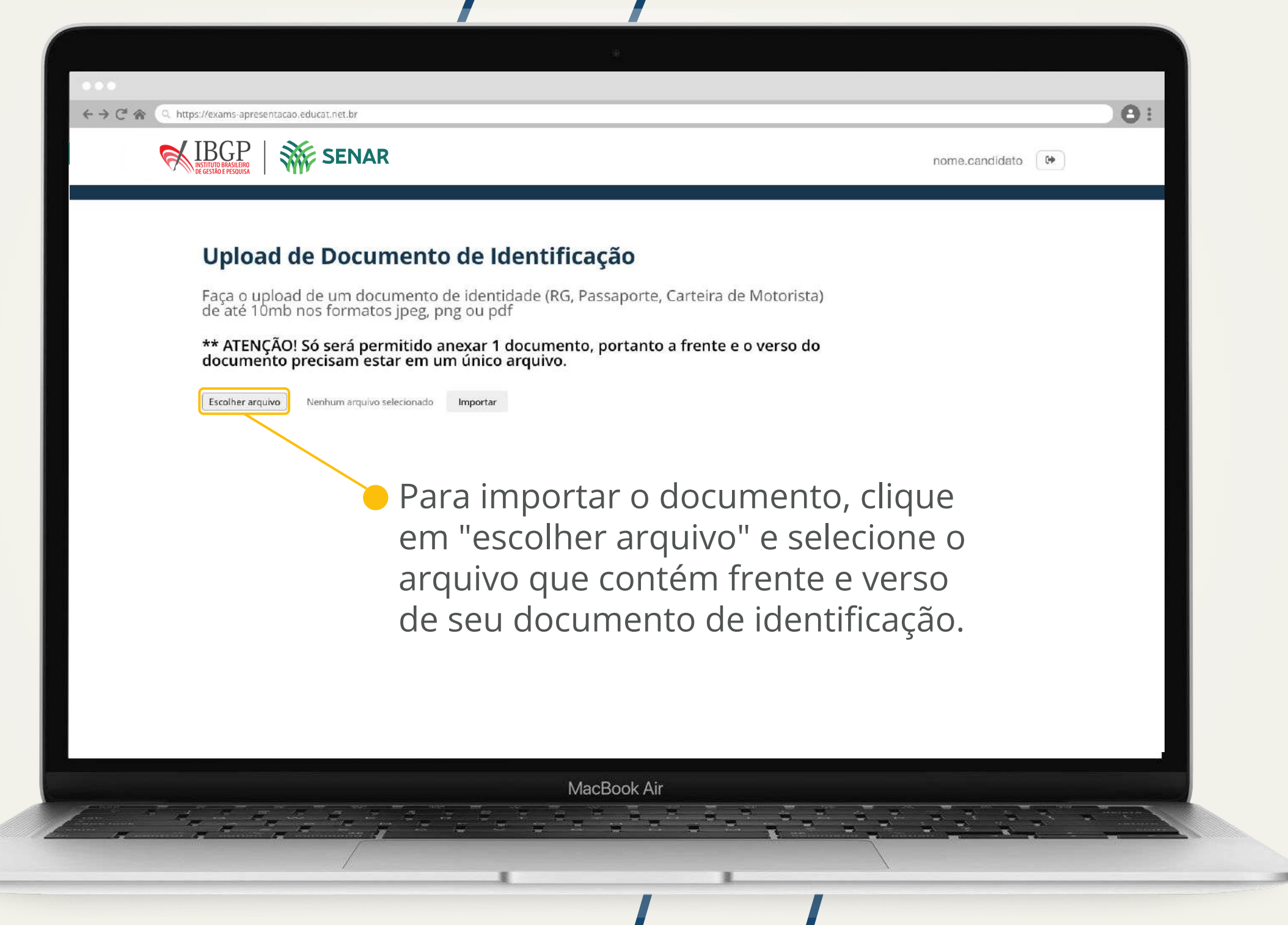

# 02.1 Permissão de acesso

| E necessario permitir que a                                                                | IBGP SENAR                                                                                                    |                                                                                                    |
|--------------------------------------------------------------------------------------------|----------------------------------------------------------------------------------------------------|----------------------------------------------------------------------------------------------------|
| e microfone.                                                                               |                                                                                                    | Permissões pa<br>câmera e micu<br>Para prosseguir nesta(s) prov<br>permissão para acessar sua u<br>recusar o acesso, não será p |
| Usar microfone                                                                             | <ul> <li>← → C ☆ Q. https://exams.apresentacao.educat.net.br</li> </ul>                                                                                                    | 8:                                                                                                    |
| Permitir Bloquear                                                                          |                                                                                                    | nome.candidato 🕞                                                                                                    |
| Caso evista mais de                                                                        | Seleção de dispositivo<br>Detectamos mais de uma câmera e/ou microfone no seu sistema. Selecione os dispositivos que deseja utilizar para esta prova.<br>Dispositivo de video<br>FaceTime HD Camera (Built-in)<br>Webcam 1080p ()<br>Dispositivo de audio<br>MacBook Pro Microphone (Built-in)<br>External Microphone<br>Your AirPods 1 (Bluetooth) |                                                                                                    |
| uma câmera e/ou<br>microfone em sua<br>máquina, selecione<br>o dispositivo que<br>desejar. | MacBook Air                                                                                                    |                                                                                                    |
|                                                                                            |                                                                                                    |                                                                                                    |

 $\leftrightarrow \Rightarrow \mathbb{C} \Leftrightarrow$  (Q. https://exams-apresentacao.educat.net.br

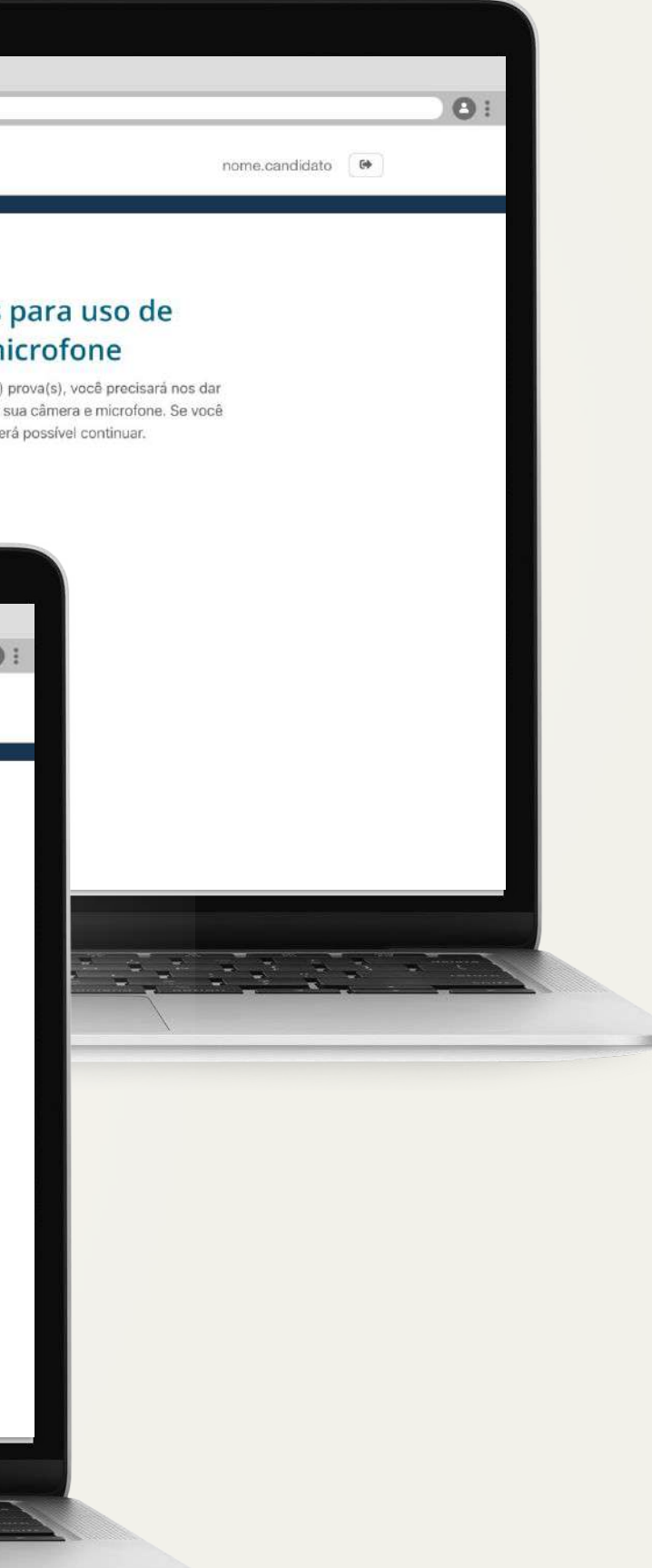

# 02.2

### Identificação - Foto do rosto e documento

Após permitir a câmera, é necessário tirar duas fotos para identificação do candidato. Tire uma foto apenas do seu documento de identidade e, após, outra foto mostrando o seu rosto.

> Esta etapa será solicitada pelo sistema sempre que realizar o login na plataforma.

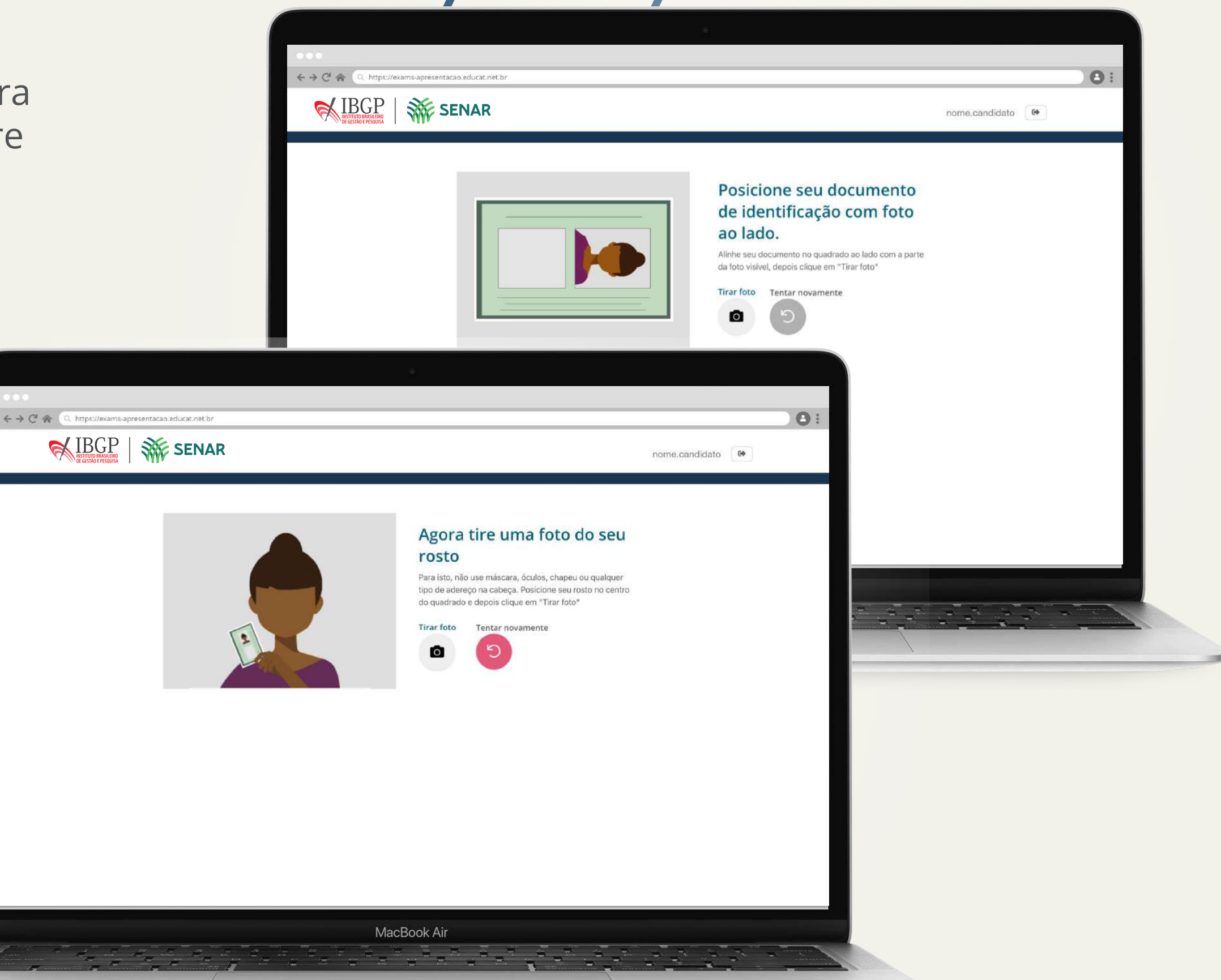

# 03

## Como sei qual prova tenho que fazer?

| ocesso Avaliativo                                                                          |                                    | Finalizada  |   |
|--------------------------------------------------------------------------------------------|------------------------------------|-------------|---|
| io:                                                                                        | 2021 as 23:00 hs Tempo: ① 02:00:00 |             |   |
|                                                                                            |                                    |             |   |
| ame Oficial                                                                                |                                    | Iniciada    |   |
| )isponível: 25 fev em 11:30 - 25 fev em 15:00<br>io: 茴 25/02/2021 as 12:00 hs Término: 茴 — | Tempo restante: ① 04:57:08         |             |   |
|                                                                                            |                                    |             |   |
| nbientação                                                                                 |                                    | Disponível  |   |
| Disponível: 25 fev em 14:30 - 25 fev em 23:59                                              |                                    |             |   |
| io: — Termino: —                                                                           |                                    |             |   |
| sta                                                                                        |                                    | Independent |   |
| 512<br>Disponível: 1 abr em 14:30 - 2 abr em 23:59                                         |                                    | musponiver  |   |
| io: — Término: —                                                                           |                                    |             |   |
|                                                                                            |                                    |             | - |
|                                                                                            |                                    |             |   |
|                                                                                            |                                    |             |   |

#### Observe a data e hora de cada prova disponível.

# Qual o significado dos botões da lista?

03.1

| Processo Avalia                        | <b>tivo</b>                                   |                            | Finalizada    |
|----------------------------------------|-----------------------------------------------|----------------------------|---------------|
| Início: 🗎 22/02/2021 as                | 21:00 hs Término:                             | hs Tempo: ③ 02:00:00       |               |
|                                        |                                               |                            |               |
| Exame Oficial                          |                                               |                            | Iniciada      |
| Disponível: 25 fev em 11:30<br>Início: | -25 fevem 15:00<br>12:00 hs <b>Término:</b> — | Tempo restante: ① 04:57:08 |               |
|                                        |                                               |                            |               |
| <u>Ambientação</u>                     |                                               |                            | Disponível    |
| Disponível: 25 fev em 14:30            | - 25 fev em 23:59                             |                            |               |
|                                        | iermino: —                                    |                            |               |
| Teste                                  |                                               |                            | Indisponível  |
| Disponível: 1 abr em 14:30             | - 2 abr em 23:59                              |                            | In a sport of |
| Início: —                              | Término: —                                    |                            |               |
|                                        |                                               |                            |               |
|                                        |                                               |                            |               |
|                                        |                                               |                            |               |

Finalizada: a prova foi <u>enviada</u>.

Iniciada: você começou a prova e ela está em <u>andamento</u>.

Disponível: você já <u>pode iniciar</u> a prova.

> Se sua internet for desconectada momentaneamente, não se preocupe, você poderá continuar a prova de onde parou ao retomar a conexão.

## Aguardando o início da prova

Quando o sistema libera a prova, o botão de "Iniciar" aparece na tela de instruções para que você possa começar.

Leia atentamente as instruções e o tempo disponível para realizar a prova após o seu início.

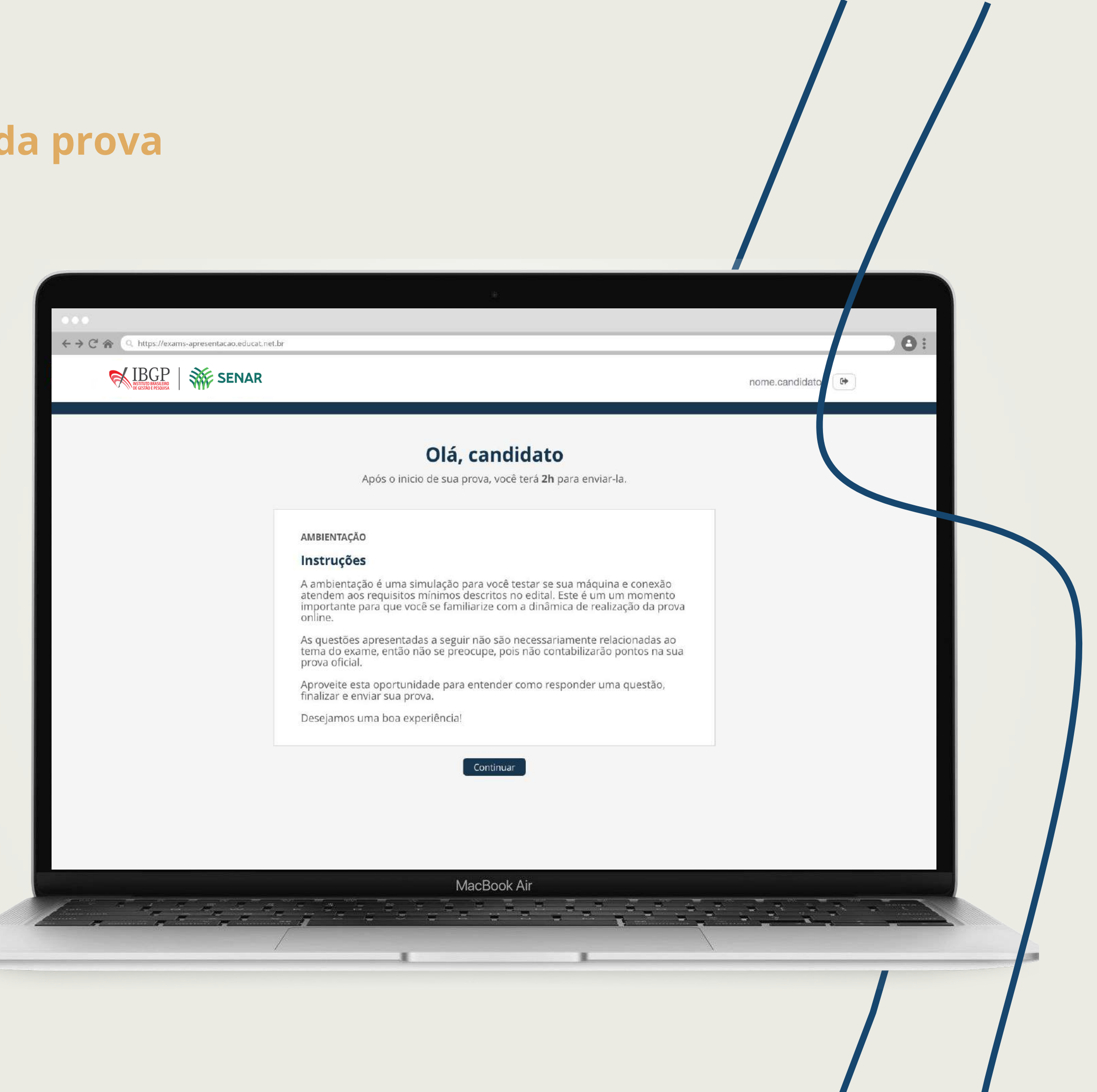

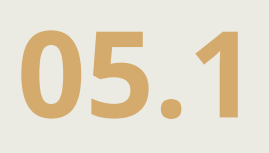

## **Respondendo a prova**

A prova tem um tempo máximo para ser realizada. Esse tempo será indicado no cronômetro localizado no canto superior direito.

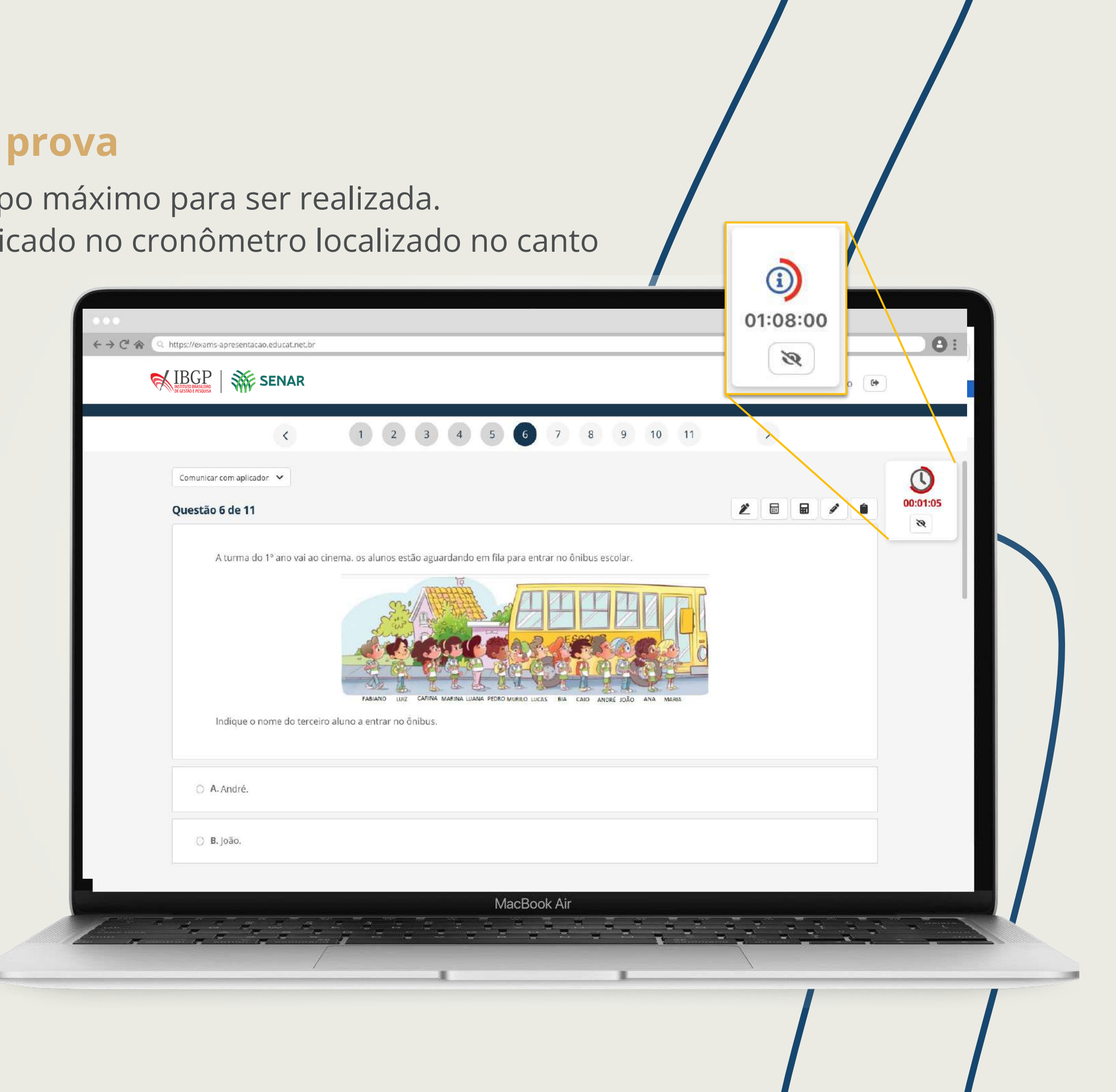

# **06** Concluindo a prova

Ao responder todas as questões, você poderá ver as alternativas escolhidas antes de enviar a prova.

| 1       |                                          | #.          |             |
|---------|------------------------------------------|-------------|-------------|
| C 🍙 🔍 h | nttps://exams-apresentacao.educat.net.br |             |             |
| 6       |                                          |             | nome.candic |
|         |                                          | 00:55:50    |             |
|         | 1 Alternativa A                          |             |             |
|         | 2 —                                      |             |             |
|         | 3 Alternativa C                          |             |             |
|         | 4 Alternativa D                          |             |             |
|         | 5 Alternativa A                          |             |             |
|         | 6 Alternativa B                          |             |             |
|         |                                          | MacBook Air |             |

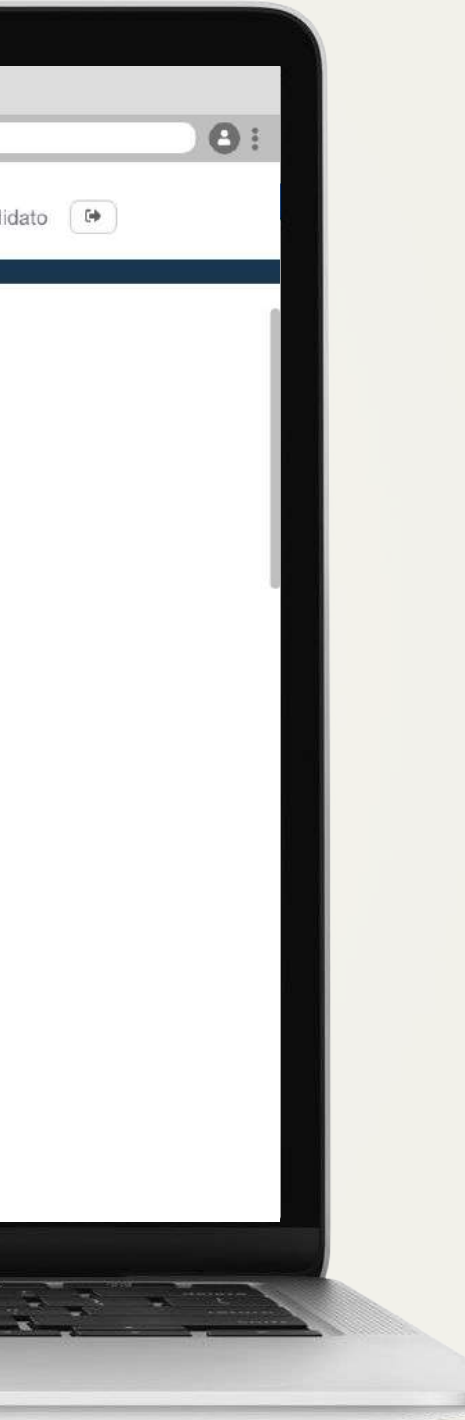

# **06.1** Concluindo a prova

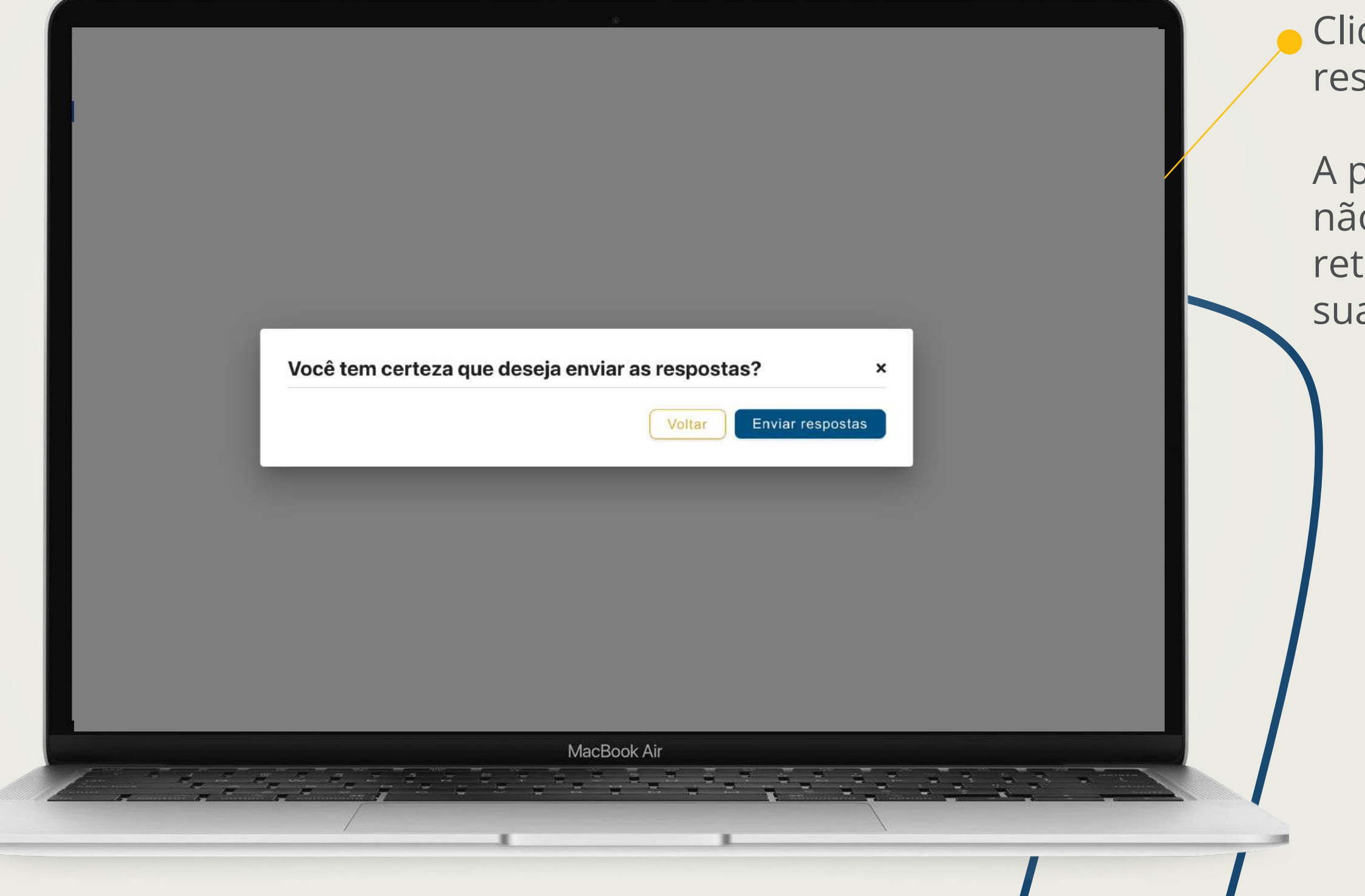

Clique em "Enviar respostas".

A partir deste momento, não será mais possível retornar às questões de sua prova.

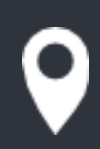

Rua Pólos, 60 Belo Horizonte - MG

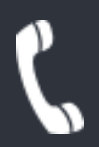

+55 31 31948900 | (31) 9 98462-5570 - Atendimento de 9h às 18h de segunda à sexta.

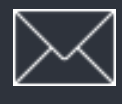

suporte@educat.net.br

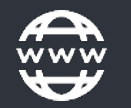

<u>www.educat.com.br</u>

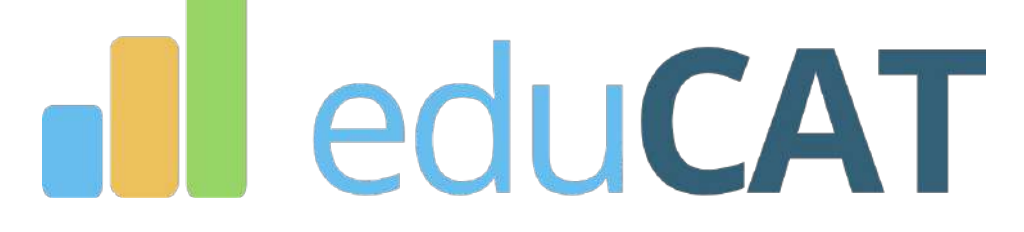

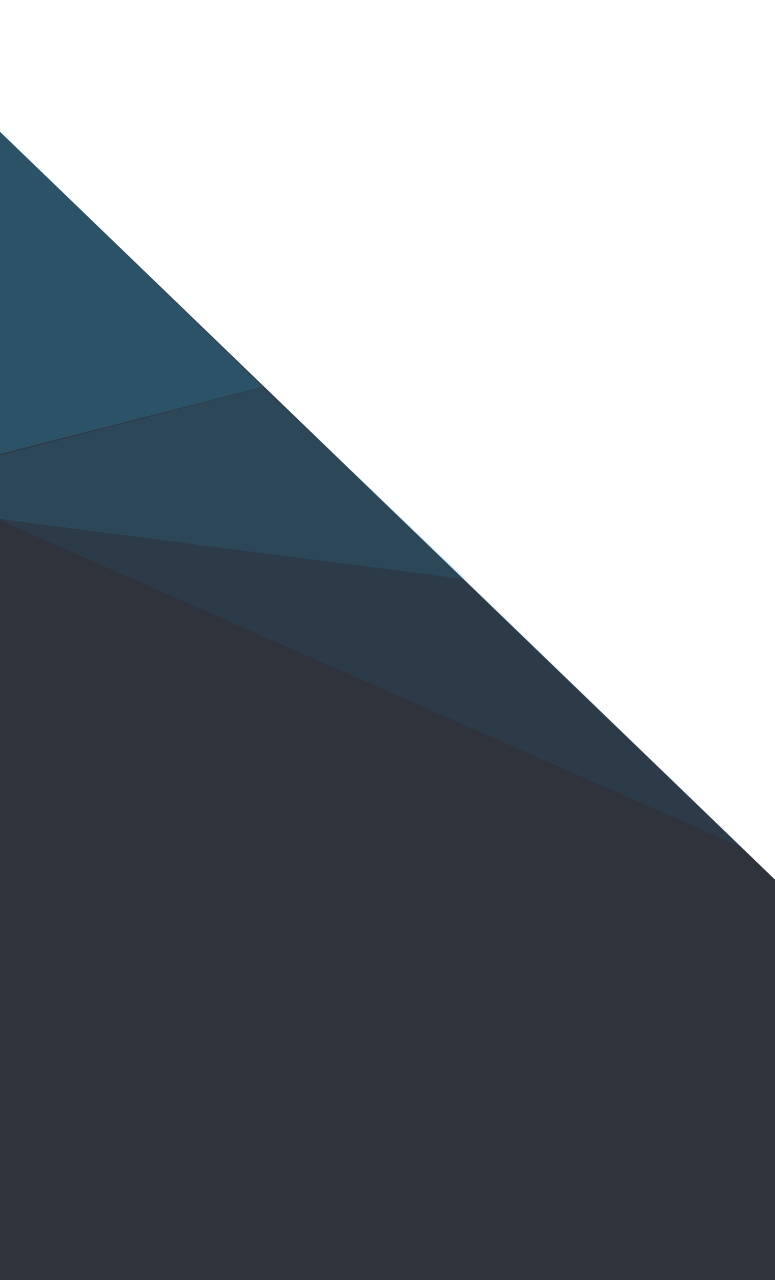